## **Contractor Submission - CESIR Milestone How to Guide**

Welcome to the NYSERDA NY-Sun Commercial/Industrial - CESIR Milestone How to Guide. In this process guide we will explain how to submit a CESIR Milestone into Salesforce for an NY-Sun Project. Please see the Upstate and Long Island Program Manual <u>here</u> for more information on application submissions.

- 1. Login to your Salesforce account. Next, select the "Projects" tab to see your projects.
- 2. Select the relevant project under "Project Name" by clicking the project's link.
- 3. Next, select the "CESIR Milestone Deliverable Submission" button at the top of the page.

| Project Ro     | les (3)   Project Site (1)   Project Invoices (0)   Project Stages (5+)   Activity History (5) |  |  |
|----------------|------------------------------------------------------------------------------------------------|--|--|
| Project Datail | Application Wizard Project Modification Request Request for Cancellation Request Extension     |  |  |
| Project Detail | CESIR Milestone Deliverable Submission                                                         |  |  |

- 4. Upload the "Proof of 75% Interconnection Upgrade Payment" document by selecting "Choose File." Next, upload the document from your desktop.
  - a. The document uploaded can be an email from the Utility. Note, that the submission must include the following items or else it will be rejected:
    - i. The document must include the projects CESIR ID.
    - ii. The document must include the project address for the project.
    - iii. The document must include a written confirmation from the project's utility identifying the date payment was accepted.

**CESIR** Deliverable Submission

| Required Documents                                 |                          |                |        |                            |  |  |
|----------------------------------------------------|--------------------------|----------------|--------|----------------------------|--|--|
| Document Name                                      | Recent Uploaded Document | Upload History | Status | Add / Update Document 🕜    |  |  |
| Executed Interconnection<br>Agreement              |                          |                |        | Choose File No file chosen |  |  |
| Proof of 75%<br>Interconnection Upgrade<br>Payment |                          |                |        | Choose File No file chosen |  |  |

- 5. Upload the "Executed Interconnection Agreement" document by selecting "Choose File." Next, upload the document from your desktop.
  - a. Interconnection Agreements are created by the Utility. Note, that the submission must include the following items or else it will be rejected:
    - i. The Interconnection Agreement must include the project's address.
    - ii. The Interconnection Agreement must include the project's CESIR ID.
    - iii. The Interconnection Agreement must be signed and dated by both the Customer and the Utility.

## **CESIR** Deliverable Submission

| Required Documents                                 |                          |                |        |                            |  |  |
|----------------------------------------------------|--------------------------|----------------|--------|----------------------------|--|--|
| Document Name                                      | Recent Uploaded Document | Upload History | Status | Add / Update Document 🛛 🕢  |  |  |
| Executed Interconnection<br>Agreement              |                          |                |        | Choose File No file chosen |  |  |
| Proof of 75%<br>Interconnection Upgrade<br>Payment |                          |                |        | Choose File No file chosen |  |  |

6. You may submit "Optional Documents" to the project as needed. Note that this is not a required step.

| Optional Documents       |                          |                |        |                            |
|--------------------------|--------------------------|----------------|--------|----------------------------|
| Document Name            | Recent Uploaded Document | Upload History | Status | Add / Update Document 🛛 🚱  |
| Any supporting documents |                          |                |        | Choose File No file chosen |

7. Next, select the "Submit Request" button. NYSERDA will then review the documents and accept or reject the submission and reach out to the Contactor if necessary.

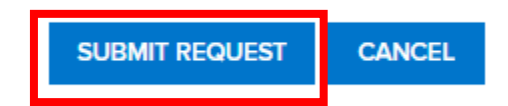